## COMPLETING PLAY BY THE RULES ON-LINE COURSE

| 1. Use this link to                                                                                                    | https://elearning.sportintegrity.gov.au/login/index.php                                                                                                    |                                                                                                    |
|----------------------------------------------------------------------------------------------------|----------------------------------------------------------------------------------------------------|----------------------------------------------------------------------------------------------------|
| 2 Click on Ploy                                                                                                    |                                                                                                    |                                                                                                    |
| 2. Click off Flay                                                                                                    | AUSTRALIA                                                                                                    |                                                                                                    |
| by the nates                                                                                                    | A single platform for spor                                                                                                    | t Integrity education deliversity Sport                                                                                                    |
|                                                                                                    | Login OR R                                                                                                    | y to Take Ruine.<br>EGISTER                                                                                                    |
|                                                                                                    |                                                                                                    | PORTINTEGRITY                                                                                                    |
|                                                                                                    |                                                                                                    | USTRALIA                                                                                                    |
|                                                                                                    |                                                                                                    |                                                                                                    |
|                                                                                                    |                                                                                                    |                                                                                                    |
| 3. Enter your                                                                                                    | SPORT INTEGRITY                                                                                                    |                                                                                                    |
| Username                                                                                                    |                                                                                                    |                                                                                                    |
| and Password                                                                                                    | Child Protection Online Course<br>The Data Protection State and an experimental state of the state of the state                               |                                                                                                    |
| 'Register'                                                                                                    |                                                                                                    |                                                                                                    |
|                                                                                                    | Username<br>Password.<br>Pensenber Laemanne Perget Laemanna or password?                                                                                                    |                                                                                                    |
|                                                                                                    |                                                                                                    |                                                                                                    |
|                                                                                                    |                                                                                                    |                                                                                                    |
|                                                                                                    | LOGIN REGISTER                                                                                                    |                                                                                                    |
|                                                                                                    |                                                                                                    |                                                                                                    |
| 4. You'll arrive at                                                                                                    |                                                                                                    | PAUS * RESOURCES   * JANE BROWN =                                                                                                    |
| 'home page'                                                                                                    |                                                                                                    | A Play instruction Rules                                                                                                    |
| nome page                                                                                                    |                                                                                                    | weising spart installing, safe and feit.                                                                                                    |
|                                                                                                    | Home / Learners                                                                                                    |                                                                                                    |
|                                                                                                    | JANE BROWN DOWNLOAD CERTIFICATE                                                                                                    |                                                                                                    |
|                                                                                                    | BASKEIBALL                                                                                                    | DOWNLOAD CERTIFICATE                                                                                                    |
|                                                                                                    | BASKETBALL                                                                                                    | DOWNLOAD CERTIFICATE                                                                                                    |
|                                                                                                    | BASKETBALL                                                                                                    | DOWNLOAD CERTIFICATE                                                                                                    |
|                                                                                                    | BASKE I BALL New courses available! PBTR Member Protection Information Officer                                                                                                    | DOWNLOAD CERTIFICATE         Courses you're enrolled in         Anti-Doping Fundamentals                                                                                                    |
|                                                                                                    | BASKE I BALL New courses available! PBTR Member Protection Information Officer International Classification in Para-sport                                                                                                    | DownLOAD CERTIFICATE         Courses you're enrolled in                                                                                                    |
| 5. Scroll down                                                                                                    | BASKE I BALL     New courses available!     PBTR Member Protection Information Officer     International Classification in Para-sport                                                                                                    | DOWNLOAD CERTIFICATE  Courses you're enrolled in  Anti-Doping Fundamentals  Displaying 1-1 of 1 results                                                                                                    |
| 5. Scroll down<br>until you come                                                                                                    | BASKE I BALL New courses available! PBTR Member Protection Information Officer International Classification in Para-sport Safeguarding Child                                                                                                    | DownLoad CERTIFICATE  Courses you're enrolled in  Anti-Doping Fundamentals  Displaying 1-1 of 1 results  dren and Young People in Sport Induction >                                                                                                    |
| 5. Scroll down<br>until you come<br>to this course<br>and click on it                                                                                                    | BASKE I BALL New courses available! PBTR Member Protection Information Officer International Classification in Para-sport Safeguarding Child This course is designed to help you u Young people Safe Practices, and hor                                                                                                    | DOWNLOAD CERTIFICATE  Courses you're enrolled in  Anti-Doping Fundamentals  Displaying 1-1 of 1 results  Creen and Young People in Sport Induction >  nderstand Safeguarding Children and Young People in your sport, including the Children and w to recognise and respond to possible breaches.                                                                                                    |
| 5. Scroll down<br>until you come<br>to this course<br>and click on it                                                                                                    | BASKE I BALL New courses available!  PBTR Member Protection Information Officer  International Classification in Para-sport  Safeguarding Child This course is designed to help you u Young people Safe Practices, and hor                                                                                                    | DOWNLOAD CERTIFICATE  Courses you're enrolled in  Anti-Doping Fundementals  Displaying 1-1 of 1 results  Dreen and Young People in Sport Induction >  Inderstand Safeguarding Children and Young People in your sport, including the Children and w to recognise and respond to possible breaches.                                                                                                    |
| <ul> <li>5. Scroll down<br/>until you come<br/>to this course<br/>and click on it</li> <li>6. Click on 'enrol<br/>me'</li> </ul>                                                                                          | BASKE I BALL New courses available! PBTR Member Protection Information Officer International Classification in Para-sport Safeguarding Child This course is designed to help you u Young people Safe Practices, and her Young people Safe Practices, and her Safeguarding Child                                                                                                    | DownLoad CERTIFICATE  Courses you're enrolled in  Anti-Doping Fundamentals  Office  Displaying 1-1 of 1 results  Defen and Young People in Sport Induction >  Inderstand Safeguarding Children and Young People in your sport, including the Children and to recognise and respond to possible breaches.  Administration                                                                                                    |
| 5. Scroll down<br>until you come<br>to this course<br>and click on it<br>6. Click on 'enrol<br>me'                                                                                                    | BASKE IBALL      New courses available!              • PBTR Member Protection Information Officer              • International Classification in Para-sport               • International Classification in Para-sport               • Safeguarding Children              • Safeguarding Children              • Children              • Safeguarding Children               • Parameters               • Parameters               • Parameters               • International Classification in Para-sport                • Safeguarding Children               • Parameters               • Safeguarding Children               • Parameters               • Parameters                                                                                                    | DOWNLOAD CERTIFICATE  Courses you're enrolled in  Anti-Doping Fundamentals  Displaying 1-1 of 1 results  Creen and Young People in Sport Induction >  Inderstand Safeguarding Children and Young People in your sport, including the Children and to to recognise and respond to possible breaches.  Administration  Administration  Bereinment apdions                                                                                                    |
| <ul> <li>5. Scroll down<br/>until you come<br/>to this course<br/>and click on it</li> <li>6. Click on 'enrol<br/>me'</li> </ul>                                                                                          | BASKE IBALL      New courses available!         . PBTR Member Protection Information Officer         . International Classification in Para-sport      Safeguarding Childre and Young People in Sport Induction      Serguarding Children and Young People in Sport Induction      Sefguarding Children and Young People Paley.      Sefguarding Children and Young People Paley.      Curse Length: 45 minutes                                                                                                    | DOWNLOAD CERTIFICATE  Courses you're enrolled in  Anti-Doping Fundamentals  Displaying 1-1 of 1 results  Deren and Young People in Sport Induction >  Inderstand Safeguarding Children and Young People in your sport, including the Children and to recognise and respond to possible breaches.  Administration  Administration  Uty the  Understand ad                                                                                                    |
| <ul> <li>5. Scroll down<br/>until you come<br/>to this course<br/>and click on it</li> <li>6. Click on 'enrol<br/>me'</li> </ul>                                                                                          | AbsKe I BALL  New courses available!  PETR Member Protection Information Officer  International Classification in Para-sport  Safeguarding Children  Safeguarding Children  Find Young People Safe Practices, and her  Safeguarding Children and Young People in Sport Induction  Findequarding Children and Young People in Sport Induction  Findequarding Children and Young People in Sport Induction  Findequarding Children and Young People in Sport Induction  Findequarding Children and Young People in Sport Induction  Findequarding Children and Young People in Sport Induction  Findequarding Children and Young People in Sport Induction  Findequarding Children and Young People Peolog.  Course Length: df-Immutes  Safe Angeling Children and Young People Peolog.  Safe Angeling Children and Young People Peolog.  Safe Angeling Children and Young People Peolog.  Safe Angeling Children and Young People Peolog.  Course Length: df-Immutes  Safe Angeling Children and Young People Peolog.  Safe Angeling Children and Young People Peolog.  Safe Angeling Children and Young People Peolog.  Safe Angeling Children and Young People Peolog.  Safe Angeling Children and Young People Peolog.  Safe Angeling Children Angeling Children and Young People Peolog.  Safe Angeling Children Angeling Children Angeling Children Angeling People Peolog.  Safe Angeling Children Angeling Children Angeling Children Angeling People Peolog.  Safe Angeling Children Angeling Children Angeling People Peolog.  Safe Angeling Children Angeling Children Angeling People Peolog.  Safe Angeling Children Angeling Children Angeling People Peolog.  Safe Angeling Children Angeling Children Angeling People Peolog.  Safe Angeling Children Angeling Children Angeling People Peolog.  Safe Angeling Children Angeling Children Angeling People Peolog.  Safe Angeling Children Angeling People Peolog.  Safe Angeling Children Angeling People Peolog.  Safe Angeling Children Angeling People Peolog.  Safe Angeling Children Angeling People Peolog.  Safe Angeling Children Angeling People Peolo                                  | DOWNLOAD CERTIFICATE  COURSES YOU'RE ENTROLLED IN  Anti-Doping Fundamentals  Displaying 1-1 of 1 results  Defen and Young People in Sport Induction >  Inderstand Safeguarding Children and Young People in your sport, including the Children and to recognise and respond to possible breaches.  Inderstand Safeguarding Children and Young People in your sport, including the Children and to recognise and respond to possible breaches.  Inderstand Safeguarding Children and Young People in your sport, including the Children and to recognise and respond to possible breaches.  Inderstand Safeguarding Children and Young People in your sport, including the Children and to recognise and respond to possible breaches.                                                                                                    |
| <ul> <li>5. Scroll down<br/>until you come<br/>to this course<br/>and click on it</li> <li>6. Click on 'enrol<br/>me'</li> </ul>                                                                                          | Additional of the second second seco                                  |                                                                                                    |
| <ul> <li>5. Scroll down<br/>until you come<br/>to this course<br/>and click on it</li> <li>6. Click on 'enrol<br/>me'</li> </ul>                                                                                          | AbsKe I BALL  New courses available!  PBTR Member Protection Information Officer  International Classification in Para-sport  Safeguarding Childre and Young People in Sport Induction  Course is designed to help you u Young people Safe Practices, and hor  Safeguarding Childre and Young People in Sport Induction  The Stafeguarding Childre and Young People in Sport Induction  Safeguarding Childre and Young People Paice.  Course Length: 45 minutes  Safeguarding Childre and Young People Paice.  Course Length: 45 minutes  Safeguarding Childre and Young People Paice.  Course Length: 45 minutes  Safeguarding Childre and Young People Paice.  Course Length: 45 minutes  Safeguarding Childre and Young People Paice.  Course Length: 45 minutes  Safeguarding Childre and Young People Paice.  Course Length: 45 minutes  Safeguarding Childre and Young People Paice.  Course Length: 45 minutes  Safeguarding Childre and Young People Paice.  Course Length: 45 minutes                                                                                                    |                                                                                                    |
| 5. Scroll down<br>until you come<br>to this course<br>and click on it<br>6. Click on 'enrol<br>me'<br>7. Click on                                                                                                    | AbsXet IBALL  AesXet IBALL  AesXet IBAL  AesXet IBALL  AesXet IBAL  AesXet IBAL                                  | DOWNLOAD CERTIFICATE  COURSES YOU'RE ENROlled in  Anti-Doping Fundamentals  Displaying 1-1 of 1 results  Creen and Young People in Sport Induction  Course administration  to recognise and respond to possible breaches.  Administration  why the understand additional  Course administration  Bernomment options                                                                                                    |
| <ul> <li>5. Scroll down<br/>until you come<br/>to this course<br/>and click on it</li> <li>6. Click on 'enrol<br/>me'</li> <li>7. Click on<br/>'Course' and</li> </ul>                                                    | Additional descent of the output of the output of the out                                  | DOWNLOAD CERTIFICATE  COURSES You're enrolled in  Arti-Doping Fundamentals  Displaying 1-1 of 1 results  Displaying 1-1 of 1 results  Defen and Young People in Sport Induction >  Inderstand Safeguarding Children and Young People in your sport, including the Children and to recognise and respond to possible breaches.  Administration  Why the uncerstand and                                                                                                    |
| <ul> <li>5. Scroll down<br/>until you come<br/>to this course<br/>and click on it</li> <li>6. Click on 'enrol<br/>me'</li> <li>7. Click on<br/>'Course' and<br/>follow the link to<br/>complete the</li> </ul>            | BASKE IBALL  Alex courses available!  PBTR Member Protection Information Officer  International Classification in Para-sport  Safeguarding Chaiten and Vocar Paraeles in Sport Induction course is for any people Safe Practices, and hor  Course Longet: definition of Vocar Paraeles in Sport Induction course is for any people Safe Practices, and hor  Sefeguarding Chaiten and Vocar Paraeles in Sport Induction course is for any people Safe Practices, and hor  Sefeguarding Chaiten and Vocar Paraeles in Sport Induction course is for any people Safe Practices, and hor  Sefeguarding Chaiten and Vocar Paraeles in Sport Induction course is for any people Safe Practices, and hor  Sefeguarding Chaiten and Vocar Paraele in Sport Induction course is for any people safe Practices, and hor  Sefeguarding Chaiten and Vocar Paraele in Sport Induction course is for any people safe Practices, and hor  Sefeguarding Chaiten and Vocar Paraele in Sport Induction course is for any people safe Practices, and hor  Sefeguarding Chaiten and Vocar Paraele in Sport Induction course is for any people safe Practices, and hor  Sefeguarding Chaiten and Vocar Paraele in Sport Induction course is for any people safe the state of the safe paraele in Sport Induction course is for any people safe the state of the safe paraele in Sport Induction course is for any people safe The safe paraele in Sport Induction course is for any people safe The safe paraele in Sport Induction course is for any people safe The safe paraele in Sport Induction course is for any people safe The safe paraele in Sport Induction course is for any people safe The safe paraele in Sport Induction course is for any people safe The safe paraele in Sport Induction course is for any people safe The safe paraele in Sport Induction course is for any people safe The safe paraele in Sport Induction course is for any people safe The safe paraele in Sport Induction course is for any people safe The safe paraele in Sport Induction course is for any people safe The safe paraele in Sport Inducti                                 | DOWNLOAD CERTIFICATE  COURSES YOU'RE ENROlled in  Anti-Doping Fundamentals  Displaying 1-1 of Tresuits  Cerem and Young People in Sport Induction  Inderstand Safeguarding Children and Young People in your sport, including the Children and to recognise and respond to possible breaches.  Administration  Inderstand add  Administration  Curree administration  Beronment option                                                                                                    |
| <ul> <li>5. Scroll down<br/>until you come<br/>to this course<br/>and click on it</li> <li>6. Click on 'enrol<br/>me'</li> <li>7. Click on<br/>'Course' and<br/>follow the link to<br/>complete the<br/>course</li> </ul> | ABSKE IBALL  ABSKE IBALL ABSKE IBALL ABSKE IBALL ABSKE IBALL ABSKE IBALL ABSKE IBAL                                 |                                                                                                    |
| <ul> <li>5. Scroll down<br/>until you come<br/>to this course<br/>and click on it</li> <li>6. Click on 'enrol<br/>me'</li> <li>7. Click on<br/>'Course' and<br/>follow the link to<br/>complete the<br/>course</li> </ul> | <section-header>ABSKE IBALL  ABSKE IBALL  ABSKE IBALL ABSKE IBALL ABSKE IBALL ABSKE IBALL ABSKE IBALL ABSKE IBALL ABSKE IBALL ABSKE IBALL ABSKE IBALL</section-header>  |                                                                                                    |
| <ul> <li>5. Scroll down<br/>until you come<br/>to this course<br/>and click on it</li> <li>6. Click on 'enrol<br/>me'</li> <li>7. Click on<br/>'Course' and<br/>follow the link to<br/>complete the<br/>course</li> </ul> | <section-header>ABSKE IBALL  ABSKE IBALL  ABSKE IBALL ABSKE IBALL ABSKE IBALL ABSKE I</section-header> | Image: State State Sta |

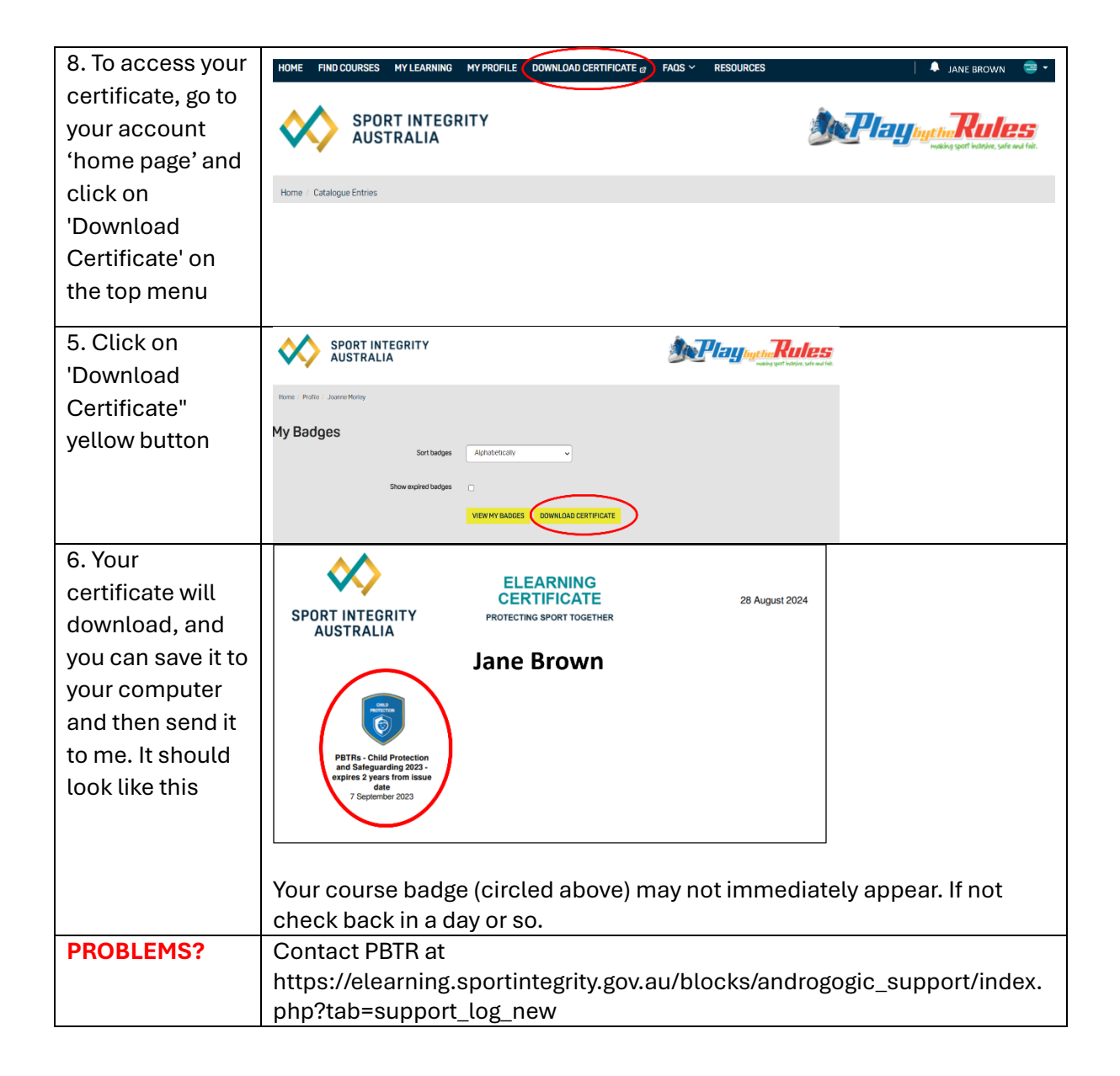